#### **INSTRUCCIONES BASICAS PARA AJUSTAR LA FOTO**

- 1. Ubique, conozca las dimensiones y formato de la foto en su computador.
  - 1.1 Haga clic derecho sobre la foto y vaya a propiedades

| O Cumentos Documentos                                                                                                    |                                          | ▼ + + + + | Buscar documents                                                                                                    |                                |
|----------------------------------------------------------------------------------------------------|------------------------------------------|-----------|----------------------------------------------------------------------------------------------------|--------------------------------|
| Organizar 👻 🔚 Vista previa 👻 Comp                                                                                                    | artir con 🔻                              | Imprim    | ir » ∄≡ •                                                                                                    |                                |
| <ul> <li>Favoritos</li> <li>Descargas</li> <li>Dropbox</li> <li>Escritorio</li> <li>Admisiones</li> <li>CONVENIOS</li> <li>MANUALES ADMISIONES</li> <li>temp</li> <li>Bibliotecas</li> <li>Apps</li> <li>Documentos</li> <li>Imágenes</li> <li>Música</li> <li>Vídeos</li> <li>Equipo</li> <li>OSDisk (C:)</li> <li>DATOS (E:)</li> <li>ImagenPrueba_1.jpg Fecha de captur<br/>Imagen JPEG</li> </ul> | Bibliotec<br>documents<br>Nombre ImagenF |           | DO       Organizar por:       California         Vista previa       Establecer como fondo de Editar         Imprimir       Girar hacia la derecha         Girar hacia la derecha       Girar hacia la izquierda         Convertir a Adobe PDF       Combinar archivos admiti         Mover a Dropbox       Search with FileSeek         Scan for Viruses       Abrir con         Zip and E-mail (ImagenPrueba       Zip | escritorio                     |
|                                                                                                    |                                          |           | <ul> <li>Encrypt (create ImagenPrice)</li> <li>Split (create multi-part Call<br/>Compartir con<br/>Restaurar versiones anterior</li> <li>Enviar a</li> <li>Cortar</li> <li>Copiar</li> <li>Crear acceso directo</li> <li>Eliminar</li> <li>Cambiar nombre</li> </ul>                                                                                                    | ieba_L.zip)<br>b file)<br>pres |

- 1.2 En la pestaña General, puede saber el formato de la foto, el tipo de archivo debe decir "Imagen JPEG(.jpg)"; el tamaño de la foto debe ser menor a 50KB.
- 1.3 En la pestaña Detalles, puede conocer las dimensiones de la foto; éstas dimensiones deben estar en el siguiente rango:
   Ancho = entre 290 y 400 pixeles

Alto = entre 400 y 600 pixeles

| eneral Seguridad Detalles Versiones anteriores                                                            | General Seguridad Detalles Versiones anteriores              |    |
|----------------------------------------------------------------------------------------------------|--------------------------------------------------------------|----|
| ImagenPrueba_1.jpg                                                                                        | Propiedad Valor                                              | *  |
| Tipo de archivo: Imagen JPEG (jpg)                                                                        | Fecha de adquisición<br>Copyright<br>Imagen                  |    |
| Se abre con: Se abre con: Se Visualizador de totos de Cambiar                                             | ld. de imagen                                                | E  |
| Ubicación: C:\Users\cj.ruiz48\Documents\documents                                                         | Dimensiones 315 x 438<br>Ancho 315 p íxeles                  |    |
| Tamaño: 23,0 KB (23.571 bytes)                                                                            | Alto 438 píxeles                                             |    |
| Tamaño en disco: 24,0 KB (24.576 bytes)                                                                   | Resolución horizontal 96 ppp<br>Resolución vertical 96 ppp   |    |
| Creado: Hoy, 13 de abril de 2016, Hace 6 minutos<br>Modificado: Hoy, 13 de abril de 2016, Hace 35 minutos | Profundidad en bits 24<br>Compresión<br>Unidad de resolución |    |
| Último acceso: Hoy, 13 de abril de 2016, Hace 6 minutos                                                   | Representación del color<br>Bits comprimidos/p íxel          |    |
| Atributos: Sólo lectura: Oculto                                                                           | Cámara                                                       |    |
| Avanzados                                                                                                 | Modelo de cámara                                             | -  |
|                                                                                                    | Quitar propiedades e información personal                    |    |
|                                                                                                    | Acentar Cancelar Anlic                                       | ar |

2. Si la foto que tiene no cumple con las dimensiones que se necesitan:

Es mucho mejor ajustar una foto grande, que ajustar una foto pequeña que esté por debajo de las dimensiones; esto porque la foto se puede ver muy borrosa y por lo tanto su calidad en la impresión será muy pobre;

Para este ejemplo vamos a ajustar una foto con las siguientes características: Esta foto tiene un ancho de **445 pixeles** y recuerde que nuestro rango es de: **Ancho** = entre **290 y 400 pixeles.** 

| eneral Segundad Detail                                                                 | Versiones anteriores |   |
|----------------------------------------------------------------------------------------|----------------------|---|
| Propiedad                                                                              | Valor                | * |
| Fecha de captura<br>Nombre del programa<br>Fecha de adquisición<br>Copyright<br>Imagen |                      |   |
| ld. de imagen                                                                          |                      |   |
| Dimensiones                                                                            | 445 x 445            |   |
| Ancho                                                                                  | 445 píxeles          |   |
| Atto                                                                                   | 445 pixeles          |   |
| Resolución horizontal                                                                  | 96 ppp               |   |
| Resolución vertical                                                                    | 96 ppp               |   |
| Profundidad en bits                                                                    | 24                   |   |
| Compresión                                                                             |                      |   |
| Unidad de resolución                                                                   |                      |   |
| Representación del color                                                               |                      |   |
| Bits comprimidos/pixel                                                                 |                      |   |
| Cámara                                                                                 |                      | - |
| Fabricante de cámara                                                                   |                      |   |
| Quitar propiedades e informa                                                           | ación personal       |   |

- Vamos a abrir la foto con el programa PAINT de nuestro PC. Hay páginas web que ayudan a realizar este proceso de cambiar tamaño, entre muchas otras, por ejemplo: <u>http://webresizer.com/resizer/?lang=es</u> <u>http://picasion.com/es/resize-image/</u>
  - 3.1 Ir al ícono de "Cambiar tamaño"
  - 3.2 En el cuadro que se abre, seleccionar "Pixeles"
  - 3.3 Ingresar el tamaño que desea colocar; ahora debe jugar con estos números hasta que las dos dimensiones se ajusten al rango que se necesita; trate de mantener la relación de aspecto para que la foto no quede distorsionada. Puede probar si lo desea, seleccionando la marca "Mantener relación de aspecto", con esta marca tenga en cuenta que solo con cambiar un tamaño (*horizontal o vertical*), se cambiará automáticamente la otra dimensión, con esta opción necesitará un poco más de practica para mantener ambas dimensiones en el rango que necesitamos.

Ancho = entre 290 y 400 pixeles

Alto = entre 400 y 600 pixeles

3.4 Si no le gustó la relación de la foto al dar aceptar, se puede devolver con **CTRL+Z** e intentar una nueva relación de dimensiones.

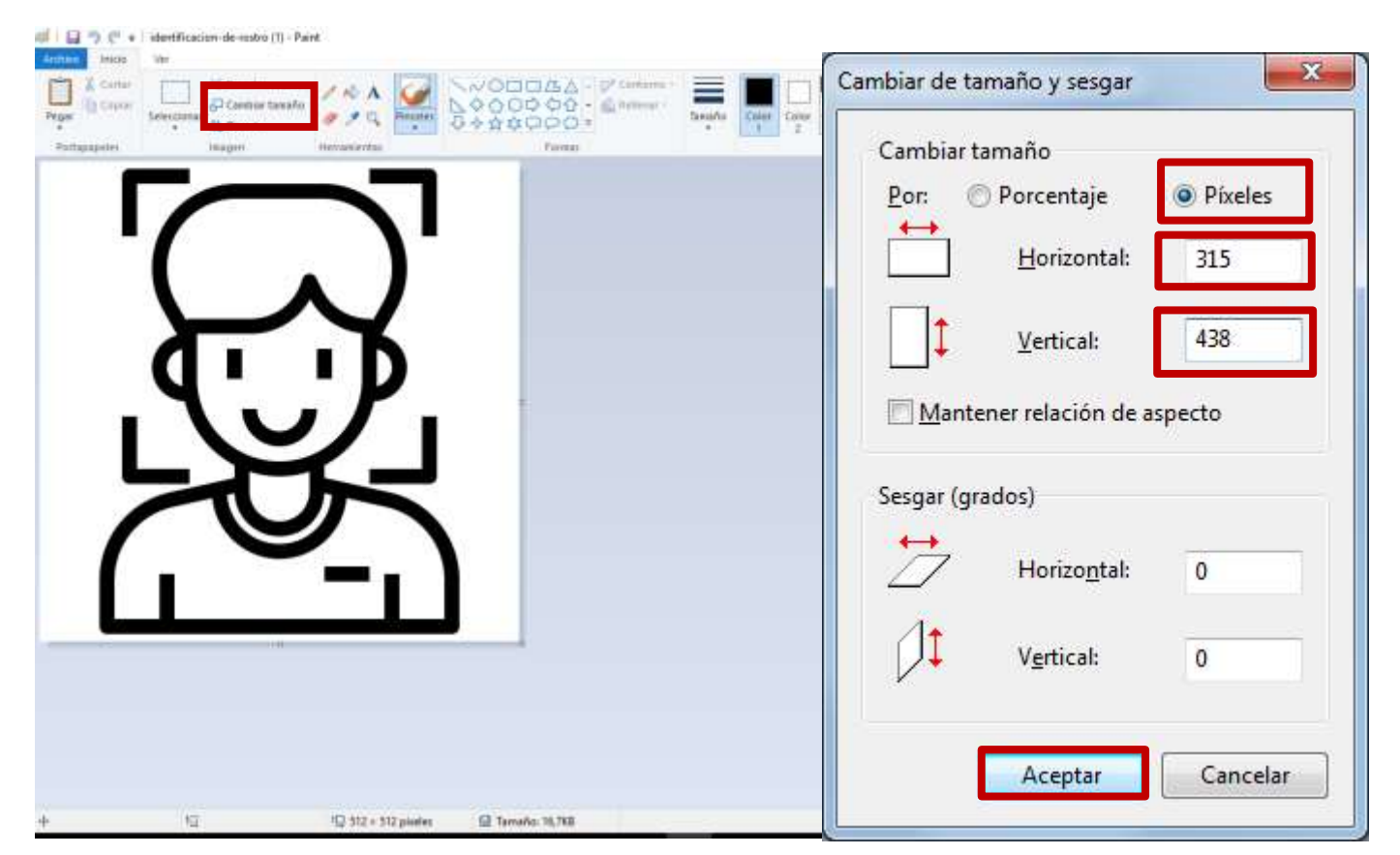

4. Recortar la foto, si lo desea.

Puede recortar la foto para ajustarla también, para esto debe seguir los siguientes pasos:

- 4.1 Clic en "Selección", "Selección rectangular"
- 4.2 Cuando aparezca en el cursor, una estrella, podrá seleccionar el área que desea recortar.
- 4.3 Cuando el área esté como la quiere, clic derecho y "copiar"

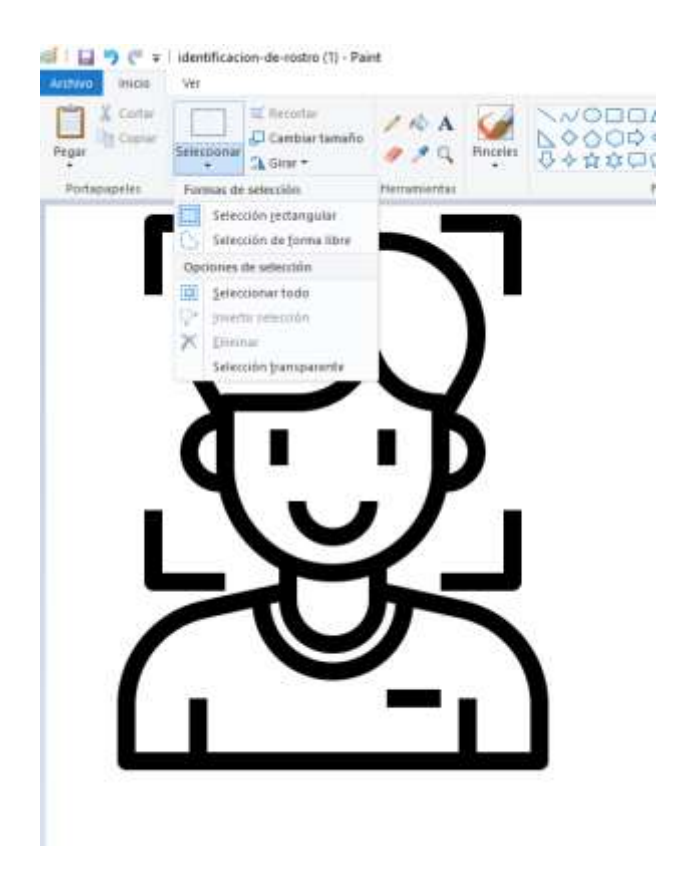

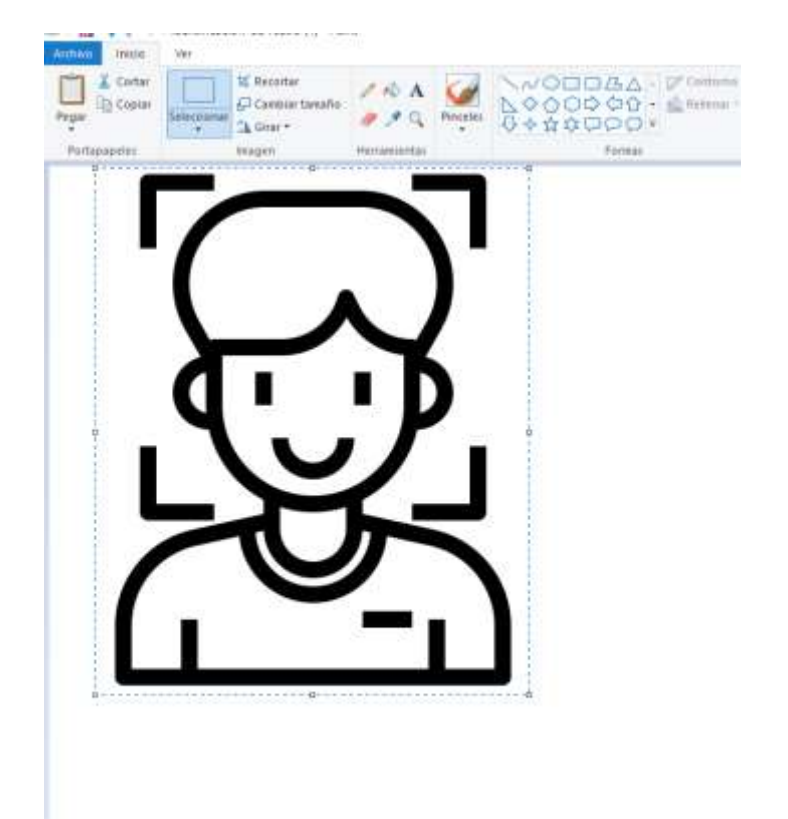

4.4 Ir a Archivo y clic en "nuevo"

| 에게 La 🤿 (* 두 ImagenPrueba                                      | 2.jpg - Paint                                                                                                    |         |
|----------------------------------------------------------------|----------------------------------------------------------------------------------------------------|---------|
| Muero<br>Abrir<br>Abrir<br>Guardar<br>Guardar ogeo<br>Apprimir | Imágenes recientes       1 ImágenPrueba_2.jpg       2 312404.jpg       3 ImagenPrueba_1.jpg       4 FOTO SILVIA.jpg       5 DSC_2932a.jpg       6 ImágenPrueba_4.jpg       7 ImagenPrueba_3.jpg       8 ImagenPrueba_3.jpg       9 ImagenPrueba_3.jpg       9 ImagenPrueba_3.jpg | Colores |
| Deside escliner a climara                                      |                                                                                                    |         |

4.5 Aparecerá un área de trabajo nueva, sin embargo, debemos definir esta área más pequeña. Para definir un área más pequeña, coloque el mouse en la esquina extrema derecha y sin soltar el mouse, arrastre hasta que el cuadro se reduzca.

| Image         Inicio         Ver         Image         Seleccionar         Portapapeles         Imagen | tulo - Paint |                    | Pegar<br>Portapapeles | ▼ Sin titulo -<br>o Ver<br>Unagen<br>Unagen | Paint |       |
|----------------------------------------------------------------------------------------------------|--------------|--------------------|-----------------------|---------------------------------------------|-------|-------|
| +                                                                                                    | tQ           | 1 315 × 353píxeles | +                     | тQ                                          |       | 1ឫ 68 |

4.6 Ahora sí, sobre esta área de trabajo, damos clic derecho y "pegar"; veremos que nuestra imagen, quedó totalmente ajustada como la recortamos de la original.

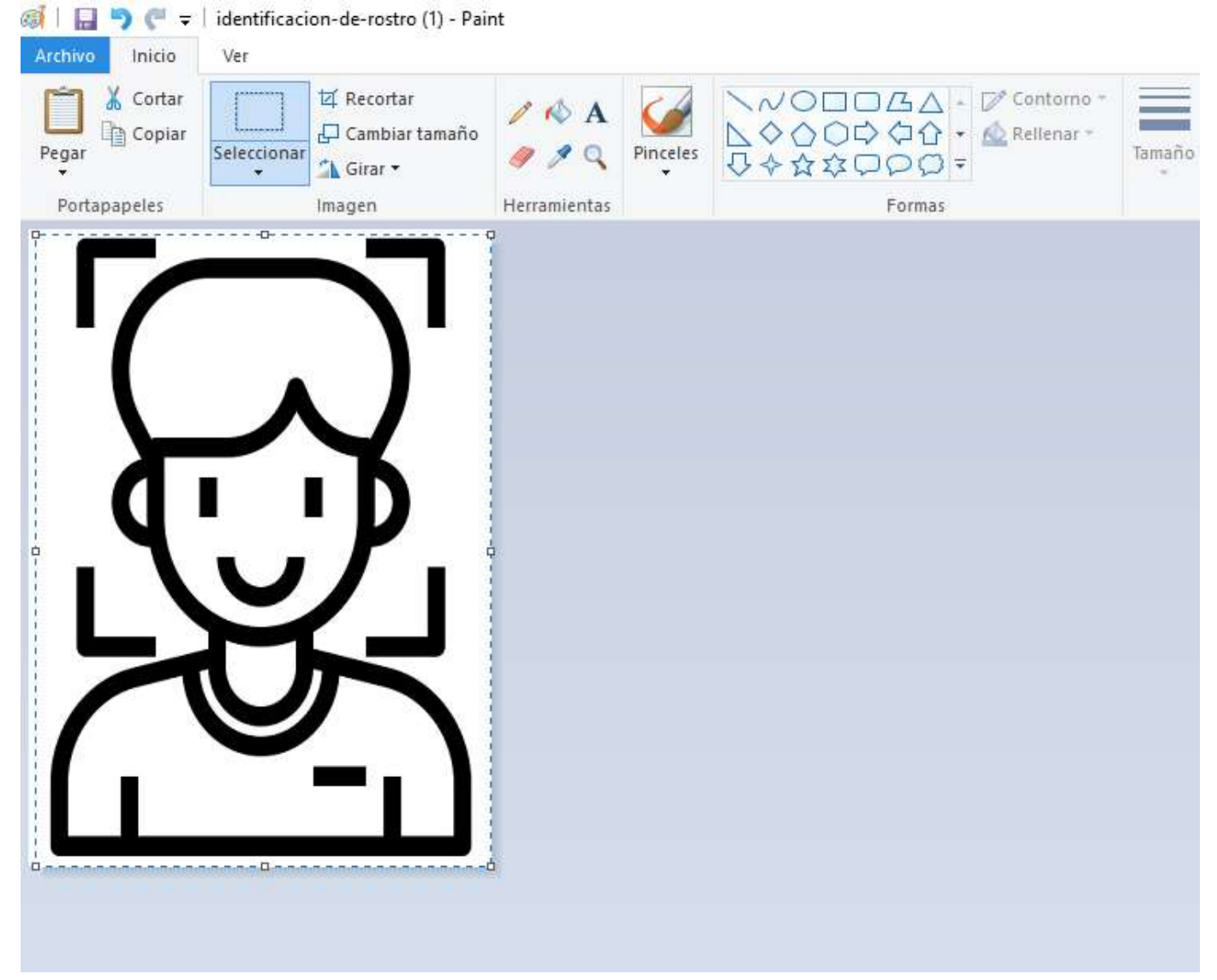

4.7 Ahora solo clic en archivo y guardar como "Imagen JPG"

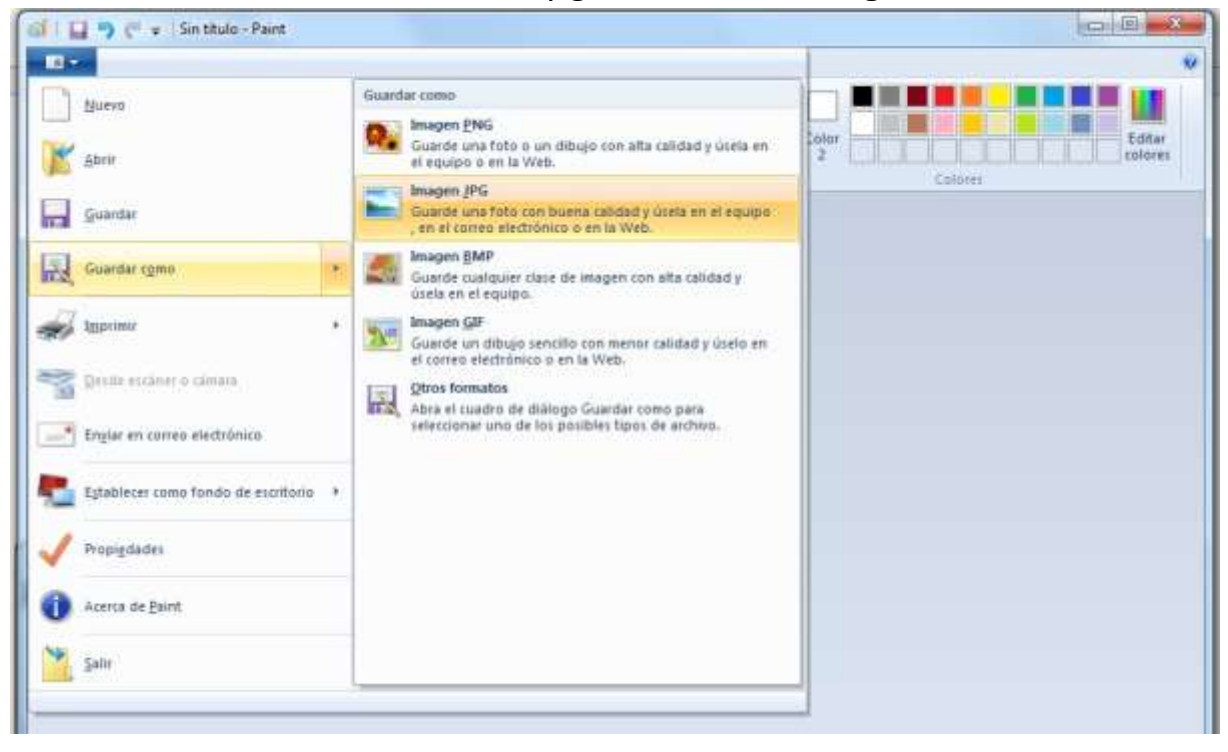